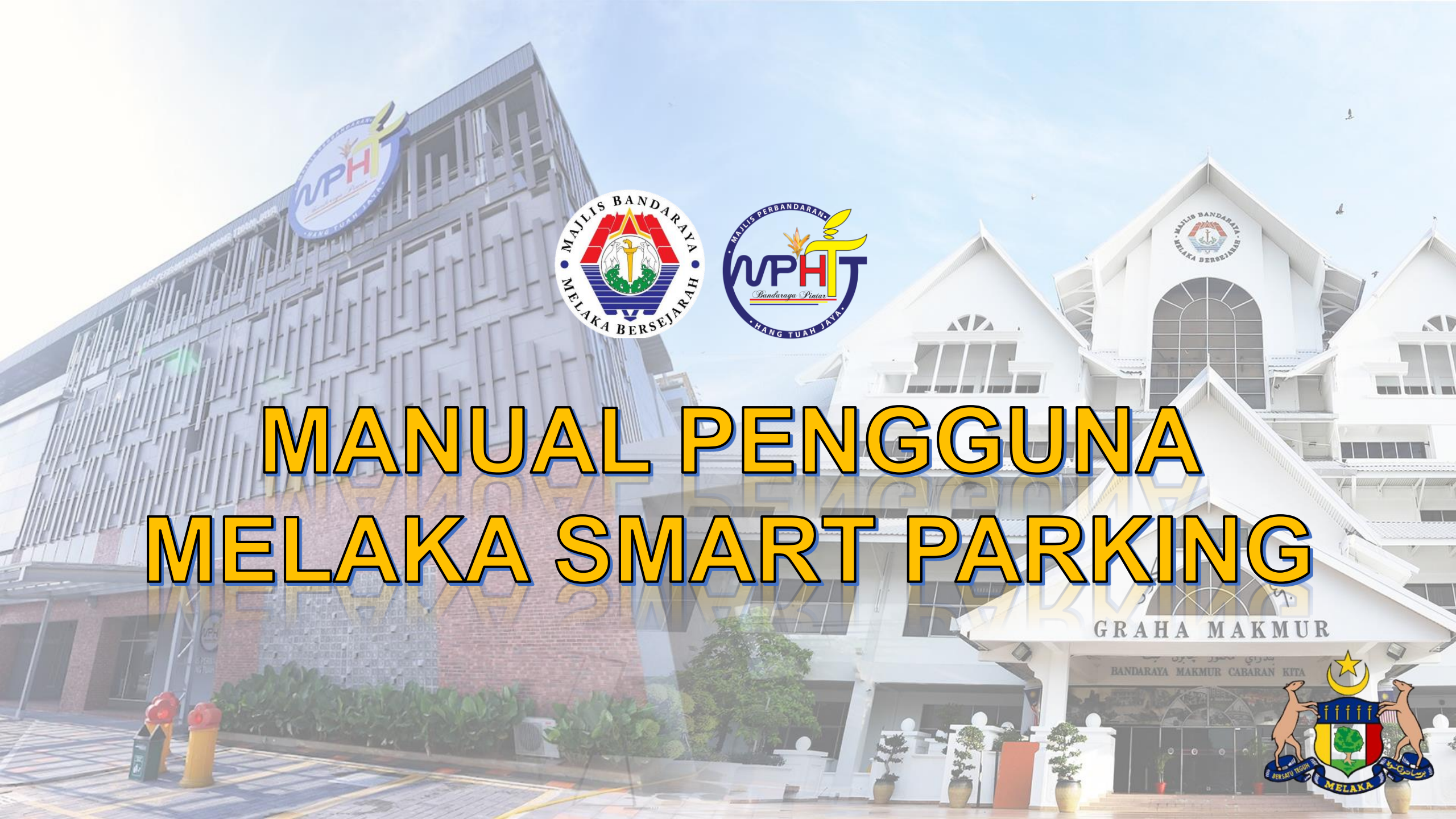

### 1. Cari "Melaka SmartParking"

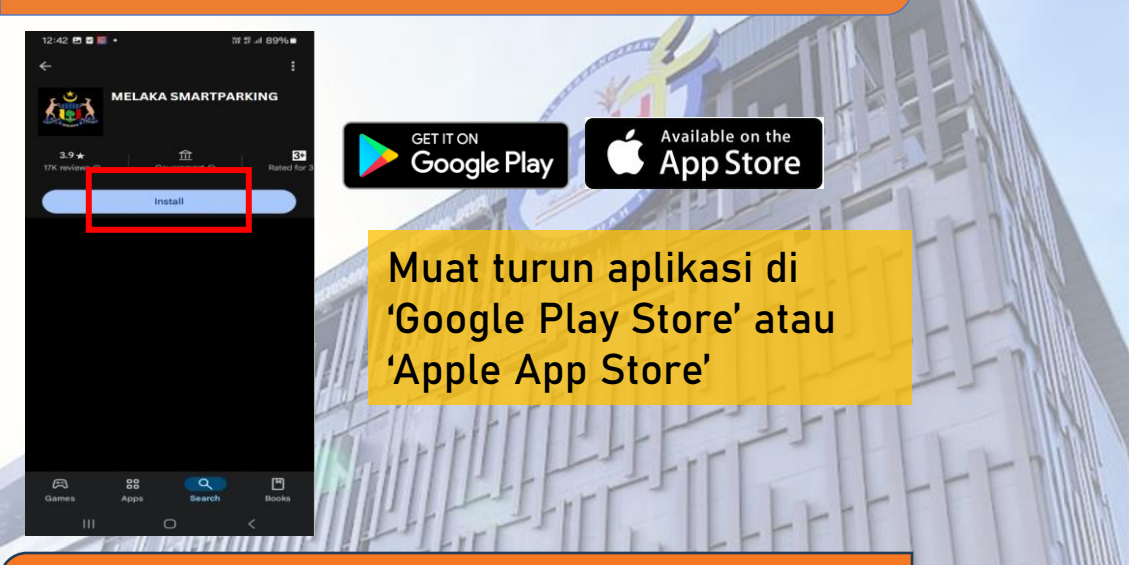

## 2. Daftar akaun anda

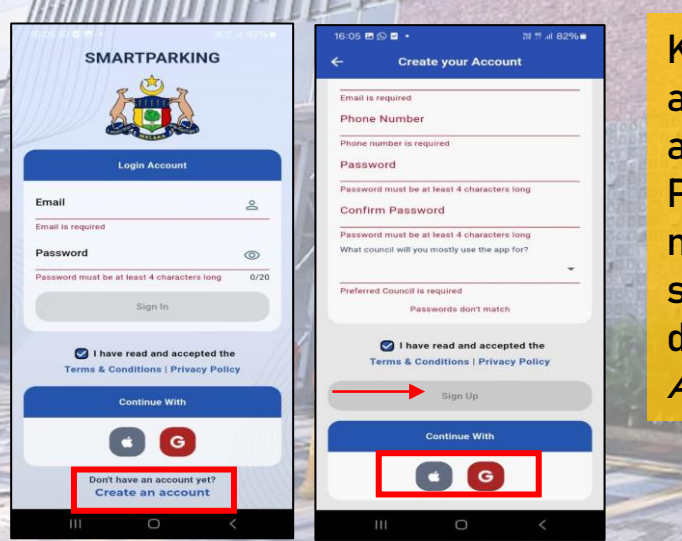

Klik pada ' Create an account' untuk daftar akaun baharu. Pengguna boleh mengisi maklumat secara manual atau daftar menggunakan *AppleID*, dan *Google* 

### 3. Log masuk akaun

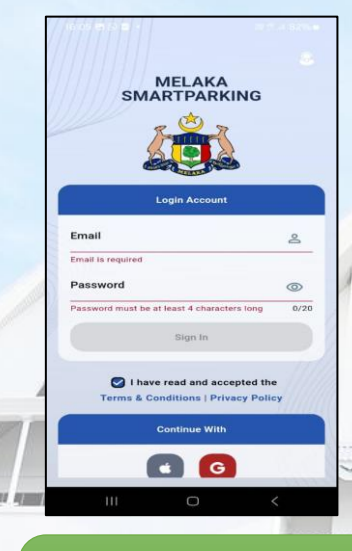

Masukkan *email* dan *password* yang telah berdaftar. Pengguna juga boleh log masuk menggunakan *AppleID*, dan *Google*.

- <u>B</u>.

## 4. Paparan halaman hadapan

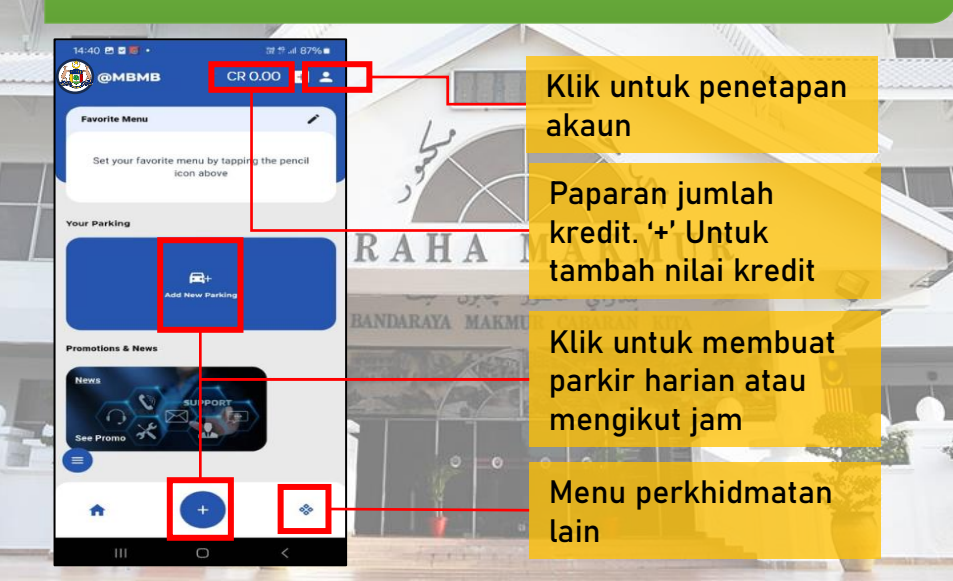

#### 5. Tambah Nilai (Reload)

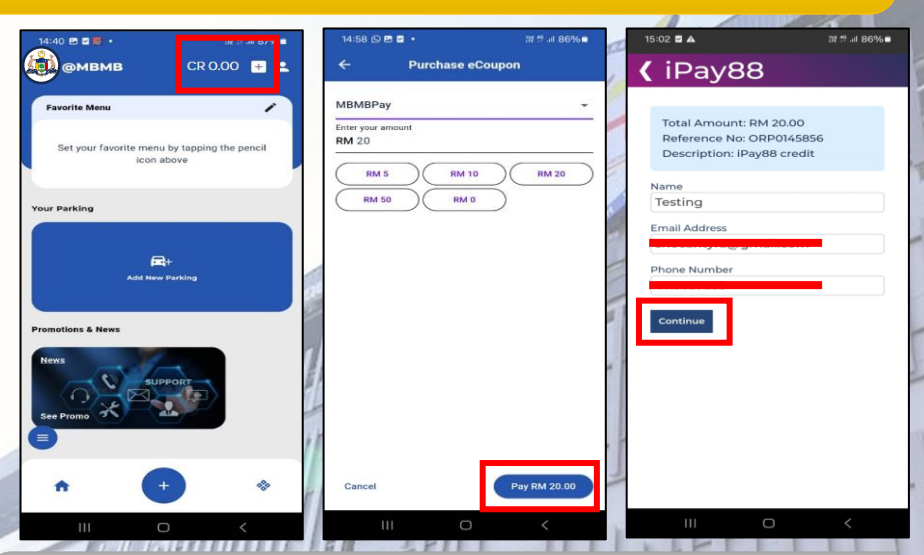

## 6. Daftar kenderaan

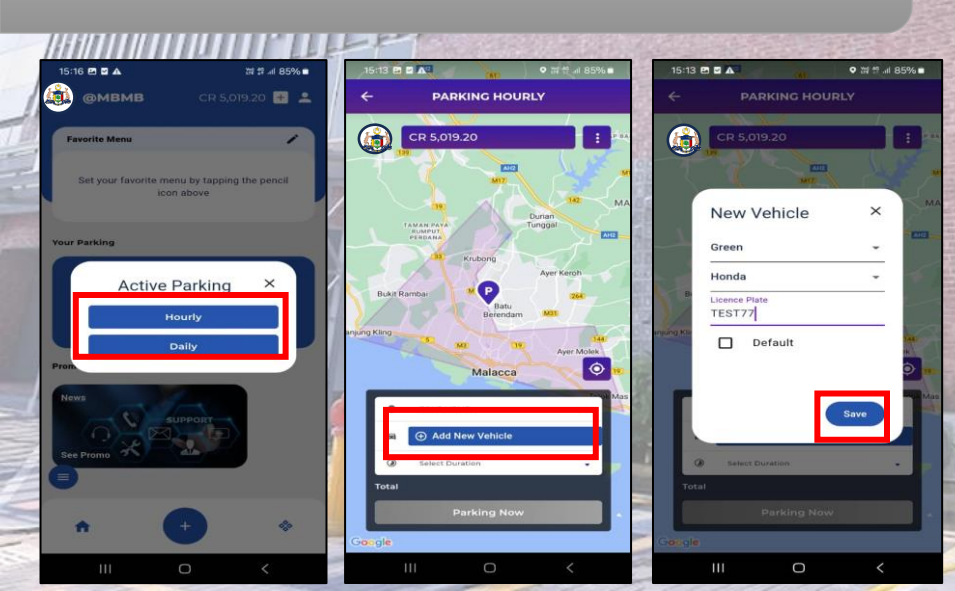

| 15:03 🖻 🖬 🛦                              |                            | 湖 !! 네 86%।                 |
|------------------------------------------|----------------------------|-----------------------------|
| Summary Of                               | Transaction                |                             |
| Net Charges                              | MYR 20.00 🗷                |                             |
| Payment Option                           |                            |                             |
| FPX                                      | >                          |                             |
| Internet Banking                         | Timeout in : 07:50         | ri -                        |
| Select Bank                              | ~                          |                             |
| By Clicking on the "P<br>and Conditions. | Proceed" button below, you | agree to FPX's <u>Terms</u> |
|                                          | 🔓 🔷 FF                     | νx                          |

# 7. Cara bayar parkir

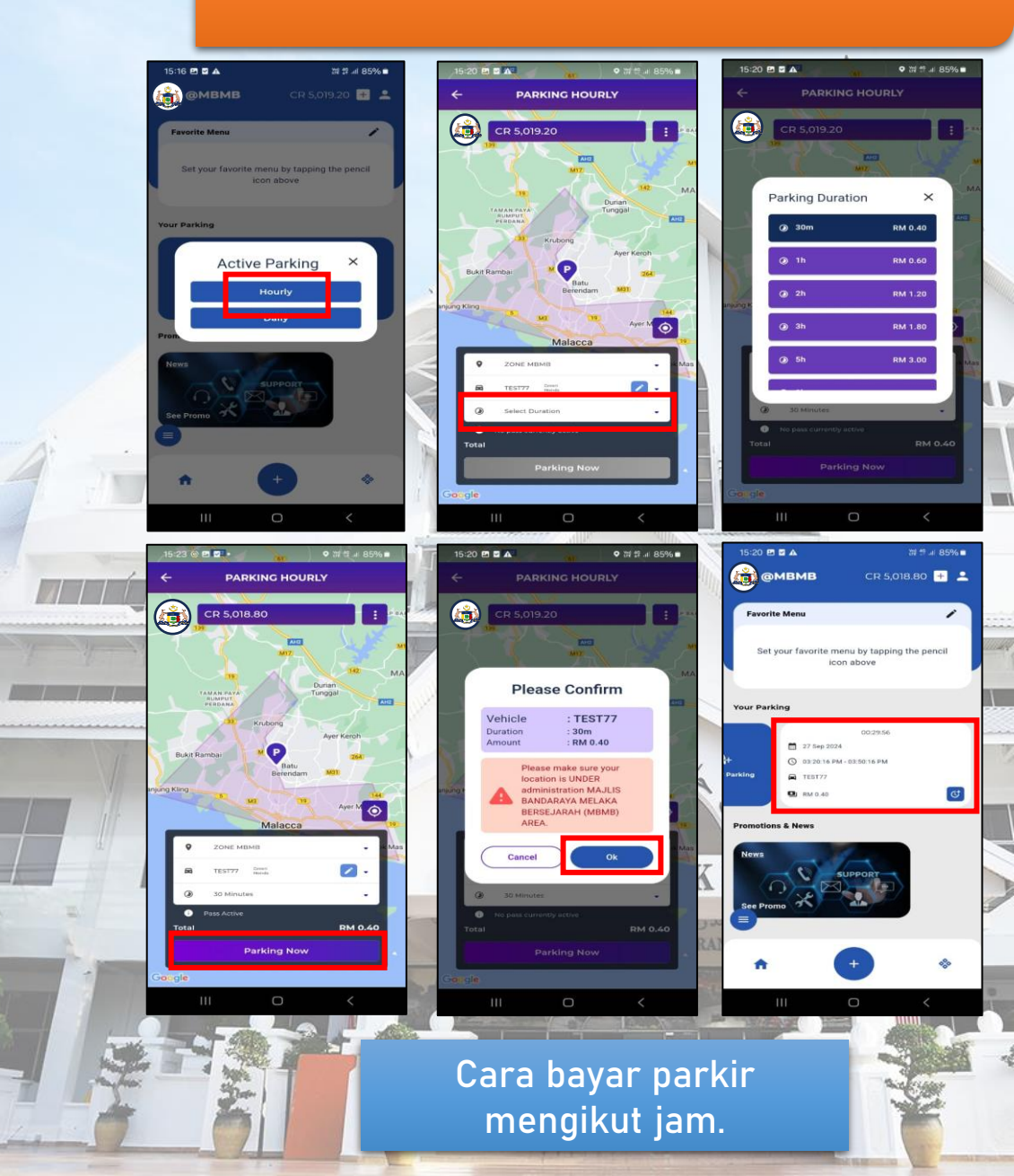